## Migrating an Existing SQL Database to Azure SQL

Last Modified on 06/05/2025 2:39 pm EDT

## Procedure

- 1. Prepare an empty database on the Azure server (preferably with the same name as existing onpremises database) for each of your existing databases (for example, the live, reports, and archival databases).
- 2. From the Microsoft download center, download and install the Microsoft Data Migration Assistant onto the same workstation containing the existing database.
- 3. Run the Data Migration Assistant, then click the "+" icon from the left pane and select the **Migration** radio button.
- 4. Enter a project name (this name is for internal purposes only), then leave the other options at their default values. Click [Create].

| 📐 Data      | Migration Assistant                                                                                                   |
|-------------|----------------------------------------------------------------------------------------------------|
|             | New X                                                                                                    |
| +           | Project type                                                                                                    |
|             | Assessment                                                                                                    |
| <u>[</u> "] | O Migration                                                                                                    |
| R           | Project name                                                                                                    |
|             | Migration                                                                                                    |
|             |                                                                                                    |
|             | Source server type                                                                                                    |
|             | SQL Server 🗸 🗸                                                                                                    |
|             | Target server type                                                                                                    |
|             | Azure SQL Database 🗸 🗸                                                                                                |
|             | Migration scope                                                                                                    |
|             | Schema and data 🛛 🗸                                                                                                   |
|             |                                                                                                    |
|             | Create                                                                                                    |
|             | Microsoft recommends Azure Database<br>Migration Service for faster and resilient<br>migrations. Try it now for free. |

5. For **1 Select source**, configure the connection to your existing database, then click [Connect].

| 🔀 Data Migration Assistant |                                                                                       |        |   |               |  |  |  |  |  |  |
|----------------------------|---------------------------------------------------------------------------------------|--------|---|---------------|--|--|--|--|--|--|
| ≡                          | Migration                                                                             |        |   |               |  |  |  |  |  |  |
| +                          | 1 Select source                                                                       | $\geq$ | 2 | Select target |  |  |  |  |  |  |
| (                          | Connect to source server                                                              |        |   |               |  |  |  |  |  |  |
| Ŕ                          | Server name                                                                           |        |   |               |  |  |  |  |  |  |
| C.                         | 10.66.156.84 ~                                                                        |        |   |               |  |  |  |  |  |  |
|                            | Authentication type                                                                   |        |   |               |  |  |  |  |  |  |
|                            | SQL Server Authentication $\sim$                                                      |        |   |               |  |  |  |  |  |  |
|                            | SQL Authentication credentials                                                        |        |   |               |  |  |  |  |  |  |
|                            | Username                                                                              |        |   |               |  |  |  |  |  |  |
|                            | LENEL                                                                                 |        |   |               |  |  |  |  |  |  |
|                            | Password                                                                              |        |   |               |  |  |  |  |  |  |
|                            | •••••                                                                                 |        |   |               |  |  |  |  |  |  |
|                            | Connection properties                                                                 |        |   |               |  |  |  |  |  |  |
|                            | C Encrypt connection                                                                  |        |   |               |  |  |  |  |  |  |
|                            | ✓ Trust server certificate                                                            |        |   |               |  |  |  |  |  |  |
|                            | Source SQL Server permissions                                                         |        |   |               |  |  |  |  |  |  |
|                            | Credentials used to connect to source SQL<br>Server instance must have CONTROL SERVER |        |   |               |  |  |  |  |  |  |
|                            | permission.                                                                           |        |   |               |  |  |  |  |  |  |
|                            | Connect                                                                               |        |   |               |  |  |  |  |  |  |
|                            |                                                                                       |        |   |               |  |  |  |  |  |  |

6. Select the database which you want to migrate, then click [Next].

| Select source 2 So<br>onnect to source server Hyoo skip<br>river name Skip this opt<br>10.66.156.84 V                       | Select target 3<br>rgle database from your source server to migrate to Azurr<br>assessing the databases before migration, DMA will not b | Select objects                                                                                                    | 4 Script & deploy schema                                                    | 5 Select tables             | 6 Migrate data |
|----------------------------------------------------------------------------------------------------|----------------------------------------------------------------------------------------------------|----------------------------------------------------------------------------------------------------|-----------------------------------------------------------------------------|-----------------------------|----------------|
| onnect to source server Select a sing<br>If you skip a<br>Skip this opt<br>0.66.156.84 V                                    | igle database from your source server to migrate to Azure<br>assessing the databases before migration, DMA will not b                    |                                                                                                    |                                                                             |                             |                |
| 10.66.156.84 V Nar                                                                                                    | ption if you have already done the assessment and addre                                                                                  | e SQL Database.<br>be able to detect the specific schema objects t<br>ssed the objects with breaking changes prior t | hat may fail to deploy on the target Azure SQL Database<br>o the migration. | 8                           |                |
|                                                                                                    | ame                                                                                                    | Compatib                                                                                                    | sility Level                                                                | Assess database before migr | ration?        |
| Acc     Acc                                                                                                    | ccessControl                                                                                                    | 130                                                                                                    |                                                                             |                             |                |
| SQL Server Authentication V                                                                                                 | ccessControl_ReportsConfig                                                                                                    | 150                                                                                                    |                                                                             |                             |                |
| QL Authentication credentials                                                                                               |                                                                                                    |                                                                                                    |                                                                             |                             |                |
| sername                                                                                                    |                                                                                                    |                                                                                                    |                                                                             |                             |                |
| LENEL                                                                                                    |                                                                                                    |                                                                                                    |                                                                             |                             |                |
| issword                                                                                                    |                                                                                                    |                                                                                                    |                                                                             |                             |                |
| •••••                                                                                                    |                                                                                                    |                                                                                                    |                                                                             |                             |                |
| onnection properties                                                                                                    |                                                                                                    |                                                                                                    |                                                                             |                             |                |
| Encrypt connection                                                                                                    |                                                                                                    |                                                                                                    |                                                                             |                             |                |
| ] Trust server certificate                                                                                                  |                                                                                                    |                                                                                                    |                                                                             |                             |                |
| were SQL Storer gemeinkeinen<br>wereinstaurend sonaure SQL<br>mereinstauren must here CONTROL SERVER<br>mission.<br>Connect |                                                                                                    |                                                                                                    |                                                                             |                             |                |

7. For **2 Select target**, configure the connection to your Azure resources. Select the target database, then click [Next].

| 2 Data | Migration Assistant                                                                                                    |                                                                                                    |                                                    |                                                                                                    |                 | - a ×               |
|--------|----------------------------------------------------------------------------------------------------|----------------------------------------------------------------------------------------------------|----------------------------------------------------|----------------------------------------------------------------------------------------------------|-----------------|---------------------|
|        | Migration                                                                                                    |                                                                                                    |                                                    |                                                                                                    |                 | Delete<br>Migration |
|        | 1 Select source                                                                                                    | <ul> <li>✓ 2 Select target</li> </ul>                                                                                                    | 3 Select objects                                   | 4 Script & deploy schema                                                                               | 5 Select tables | 6 Migrate data      |
|        | Connect to target server Connect to target server Connect to target server Connect to target server Connection properties Connection properties Connection Connection | Select a single target database from your target data<br>Target external user domain name<br>Innelder.com<br>Name<br>AccessControl ReportsConfig | e 5QL Database server: If you intend to migrate Wi | indows users, make sure the target external user domain name is set<br>Compatibility Low<br>150<br>150 | t correctly.    |                     |
|        |                                                                                                    |                                                                                                    |                                                    |                                                                                                    |                 | Back Next           |

8. For **3 Select objects**, select the schema objects from the source database that you want to migrate. All objects are selected by default. There will be six blocking issues related to cross-queries that will not be migrated, and might cause problems with acknowledging User-Defined Fields (ACK UDFs). When you're ready, click [Generate SQL script].

| 🔀 Data N | Migration Assistant                                                                                                    |                                                                                                    |                                                                                                    |                  |                          |                                                                               | -              | o ×                 |
|----------|----------------------------------------------------------------------------------------------------|----------------------------------------------------------------------------------------------------|----------------------------------------------------------------------------------------------------|------------------|--------------------------|-------------------------------------------------------------------------------|----------------|---------------------|
| =        | Migration                                                                                                    |                                                                                                    |                                                                                                    |                  |                          |                                                                               |                | Delete<br>Migration |
| +        | 1 Select source                                                                                                    | ~>                                                                                                    | 2 Select target 🗸                                                                                                    | 3 Select objects | 4 Script & deploy schema | 5 Select tables                                                               | 6 Migrate data |                     |
| е<br>С   | 1         Select Source           1         Select Source           Access/consol         Source access           Access/consol         Source access           1         Source access           2         Source access           2         Source access <t< td=""><td>Theyn manases<br/>AccessControl<br/>wr.cl.database.windows.net<br/>eters from your source database of<br/>course<br/>public database.<br/>Applications<br/>applications<br/>applications<br/>applications<br/>(M. ALACH, OUR SPR ADURE<br/>UNI, ACH, OUR SPR ADURE<br/>UNI, ACH, OUR SPR ADURE<br/>UNI, ACH, OUR SPR ADURE<br/>UNI, ACH, OUR SPR ADURE<br/>UNI, ACH, OUR SPR ADURE<br/>UNI, ACH, OUR SPR ADURE<br/>UNI, ACH, OUR SPR ADURE<br/>UNI, ACH, OUR SPR ADURE<br/>UNI, ACH, OUR SPR ADURE<br/>UNI, ACH, OUR SPR ADURE<br/>UNI, ACH, OUR SPR ADURE<br/>UNI, ACH, OUR SPR ADURE<br/>UNI, ACH, OUR SPR ADURE<br/>UNI, ACH, ACH, OUR SPR ADURE<br/>UNI, ACH, ACH, ACH, VIEWS<br/>UNI, ACH, OLD SPR ADURE<br/>UNI, ACH, ACH, ACH, VIEWS<br/>UNI, ACH, ACH, ACH, VIEWS<br/>UNI, ACH, ACH, ACH, ACH, VIEWS<br/>UNI, ACH, ACH, ACH, ACH, VIEWS<br/>UNI, ACH, ACH, ACH, ACH, VIEWS<br/>UNI, ACH, ACH, ACH, ACH, VIEWS<br/>UNI, ACH, ACH, ACH, ACH, VIEWS<br/>UNI, ACH, ACH, ACH, ACH, VIEWS<br/>UNI, ACH, ACH, ACH, ACH, VIEWS<br/>UNI, ACH, ACH, ACH, ACH, ACH, ACH, ACH, ACH</td><td>2 Select target  Annument task for effected objects with at heat one blocking insee No collected objects with at heat one blocking insee at you would like to migrate to Asure 502 Database. T</td><td>3 Select objects</td><td>4 Script &amp; deploy schema</td><td>5 Select tables<br/>Select an object to view any issues found for th<br/>object</td><td>6 Migrate data</td><td>Mgaston</td></t<> | Theyn manases<br>AccessControl<br>wr.cl.database.windows.net<br>eters from your source database of<br>course<br>public database.<br>Applications<br>applications<br>applications<br>applications<br>(M. ALACH, OUR SPR ADURE<br>UNI, ACH, OUR SPR ADURE<br>UNI, ACH, OUR SPR ADURE<br>UNI, ACH, OUR SPR ADURE<br>UNI, ACH, OUR SPR ADURE<br>UNI, ACH, OUR SPR ADURE<br>UNI, ACH, OUR SPR ADURE<br>UNI, ACH, OUR SPR ADURE<br>UNI, ACH, OUR SPR ADURE<br>UNI, ACH, OUR SPR ADURE<br>UNI, ACH, OUR SPR ADURE<br>UNI, ACH, OUR SPR ADURE<br>UNI, ACH, OUR SPR ADURE<br>UNI, ACH, OUR SPR ADURE<br>UNI, ACH, ACH, OUR SPR ADURE<br>UNI, ACH, ACH, ACH, VIEWS<br>UNI, ACH, OLD SPR ADURE<br>UNI, ACH, ACH, ACH, VIEWS<br>UNI, ACH, ACH, ACH, VIEWS<br>UNI, ACH, ACH, ACH, ACH, VIEWS<br>UNI, ACH, ACH, ACH, ACH, VIEWS<br>UNI, ACH, ACH, ACH, ACH, VIEWS<br>UNI, ACH, ACH, ACH, ACH, VIEWS<br>UNI, ACH, ACH, ACH, ACH, VIEWS<br>UNI, ACH, ACH, ACH, ACH, VIEWS<br>UNI, ACH, ACH, ACH, ACH, VIEWS<br>UNI, ACH, ACH, ACH, ACH, ACH, ACH, ACH, ACH | 2 Select target  Annument task for effected objects with at heat one blocking insee No collected objects with at heat one blocking insee at you would like to migrate to Asure 502 Database. T | 3 Select objects | 4 Script & deploy schema | 5 Select tables<br>Select an object to view any issues found for th<br>object | 6 Migrate data | Mgaston             |
|          | dbo.ACC                                                                                                    | CESSLVL_EXTENDED                                                                                                    |                                                                                                    |                  | ~                        |                                                                               |                |                     |
| ٢        |                                                                                                    |                                                                                                    |                                                                                                    |                  |                          |                                                                               | Back General   | te SQL script       |

9. For **4 Script & deploy schema**, the generated SQL script is shown. Make edits, if necessary, then click [Deploy schema].

| Migration                                                                                                    | Delete<br>Migration                   |
|----------------------------------------------------------------------------------------------------|---------------------------------------|
|                                                                                                    | ata                                   |
| + 1 Select source 2 Select target 2 Select objects 2 Select angle 6 Migrate 6 Migrate 6                                                                                                    |                                       |
| Intervention     Intervention     Intervention | will be recreated with strong, random |
|                                                                                                    | Deploy schema Migrate data            |

10. If errors are shown, review them. If some database objects, such as database views, are shown as broken, or if there are cross-query issue, remove the reference to the database in the affected SQL statements (leave the table name only), then re-generate the script. Once all errors are corrected, proceed with the migration.

**Note:** When the migration is complete and an archival database is in use, you should archive at least one record of the data so that OnGuard can create Azure-specific database objects for any reports that select the archival data. Otherwise, these reports will select the data from the live database instead of the archival database.

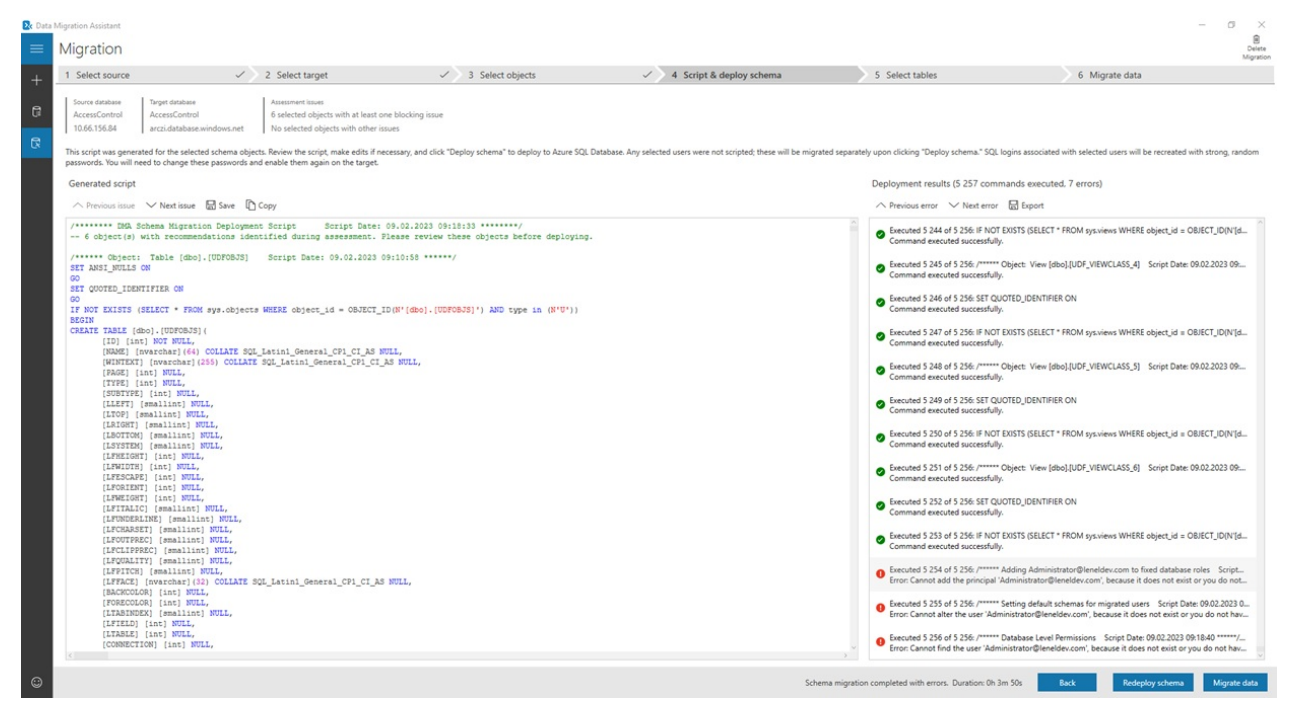

11. For **5 Select tables**, select the tables with data that you want to migrate. All tables are selected by default. Once you've made your selections, click [Start data migration].

| C Data I | figration                           | Assistant                            |                  |                                |                 | – a ×                     |
|----------|-------------------------------------|--------------------------------------|------------------|--------------------------------|-----------------|---------------------------|
| =        | Migr                                | ation                                |                  |                                |                 | B<br>Delete<br>Migration  |
| +        | 1 Sel                               | ect source 🗸 2 Select target 🗸       | 3 Select objects | ✓ ✓ 4 Script & deploy schema ✓ | 5 Select tables | 6 Migrate data            |
| C<br>R   | Source<br>Acce<br>10.60<br>Select 1 |                                      |                  |                                |                 |                           |
|          | Selec                               | ned tables (574/574)                 |                  |                                | 1               |                           |
|          | ~                                   | Table name                           |                  | Row count                      | Ready to move   | ~                         |
|          | $\checkmark$                        | [dbo].[ACCESSGRP]                    |                  | 0                              | ок              |                           |
|          | $\checkmark$                        | [dbo].[ACCESSLVL]                    |                  | 0                              | ОК              |                           |
|          | $\checkmark$                        | [dbo].[ACCESSLVL_AREA_PROFILE_LINK]  |                  | 0                              | ок              |                           |
|          | $\checkmark$                        | [dbo].[ACCESSLVL_ASSIGNABLE_SEGMENT] |                  | 0                              | ОК              |                           |
|          | $\checkmark$                        | [dbo].[ACCESSLVL_EXTENDED]           |                  | 0                              | ОК              |                           |
|          | $\checkmark$                        | [dbo].[ACCESSPANE]                   |                  | 0                              | ОК              |                           |
|          | $\checkmark$                        | [dbo][ACCESSPANE_CONNECTION]         |                  | 0                              | ОК              |                           |
|          | $\checkmark$                        | [dbo][ACCESSPANE_DIAGNOSTICS]        |                  | 0                              | ОК              |                           |
|          | $\checkmark$                        | [dbo][ACCESSPANE_EVENT_INDEX]        |                  | 0                              | OK              |                           |
|          | 1                                   | [dbo].[ACCESSPANE_FAILOVER]          |                  | 0                              | ОК              |                           |
|          | $\checkmark$                        | [dbo][ACCESSPANE_NGP]                |                  | 0                              | ОК              |                           |
|          | ~                                   | [dbo].[ACCESSPANE_NGP_COMMUNICATION] |                  | 0                              | ОК              |                           |
|          | $\checkmark$                        | [dbo].[ACCESSPANE_NGP_EQUIPMENT]     |                  | 0                              | ОК              |                           |
|          | $\checkmark$                        | [dbo][ACCESSPANE_ONITY]              |                  | 0                              | ОК              |                           |
|          | $\checkmark$                        | [dbo][ACCESSPANE_PX]                 |                  | 0                              | ОК              |                           |
|          | $\checkmark$                        | [dbo].[ACCESSPANE_PX_SETGROUP]       |                  | 0                              | ОК              |                           |
|          | $\checkmark$                        | [dbo].[ACCESS_REQUEST]               |                  | 0                              | ОК              |                           |
|          | $\checkmark$                        | [dbo].[ACCGPLINK]                    |                  | 0                              | ОК              |                           |
| 0        |                                     |                                      |                  |                                |                 | Back Start data migration |

12. For **6 Migrate data**, you can see the progress in the upper part of the Migration Assistant. Wait until all data is migrated.

| Det Data | Migration Assist                                                          | on                       |                                             |                    |                          |                                                  |                                                                |    |                          |   |                 |           | - 5 ×                                  |
|----------|---------------------------------------------------------------------------|--------------------------|---------------------------------------------|--------------------|--------------------------|--------------------------------------------------|----------------------------------------------------------------|----|--------------------------|---|-----------------|-----------|----------------------------------------|
| 1        | 1 Select si                                                               | iource                   | ✓ > 2 S4                                    | elect target       | ~                        | 3 Select obje                                    | cts                                                            | 15 | 4 Script & deploy schema | 1 | 5 Select tables | ✓ > 6 Mig | rate data                              |
| đ        | Server obje                                                               | ects In-progress         | <ul> <li>574</li> <li>Successful</li> </ul> | ▲ 0<br>Warnings    | 0<br>Failed              | Source database<br>AccessControl<br>10.66.156.84 | Tarpet database<br>AccessControl<br>arczi.database.windows.net |    |                          |   |                 |           |                                        |
| R        |                                                                           | (574)                    |                                             |                    |                          |                                                  |                                                                |    |                          |   |                 |           |                                        |
|          | Status                                                                    | Table name               |                                             | Migration details  |                          |                                                  |                                                                |    |                          |   |                 |           |                                        |
|          | 0                                                                         | [dbo].[ACCESSGRP]        |                                             | Migration success  | ul. Duration: 0 hrs 0 mi | ins 0 secs                                       |                                                                |    |                          |   |                 |           | Î.                                     |
|          | •                                                                         | [dbo].[ACCESSLVL]        |                                             | Migration successf | ul. Duration: 0 hrs 0 mi | ns 1 secs                                        |                                                                |    |                          |   |                 |           |                                        |
|          | •                                                                         | [dbo].[ACCESSLVL_AREA_PR | OFILE_UINK]                                 | Migration success  | ul. Duration: 0 hrs 0 mi | ins 0 secs                                       |                                                                |    |                          |   |                 |           |                                        |
|          | •                                                                         | [dbo].[ACCESSLVL_ASSIGNA | BLE_SEGMENT]                                | Migration successf | ul. Duration: 0 hrs 0 mi | ns 0 secs                                        |                                                                |    |                          |   |                 |           |                                        |
|          | •                                                                         | [dbo].[ACCESSLVL_EXTENDE | [D]                                         | Migration success  | ul. Duration: 0 hrs 0 mi | ins 0 secs                                       |                                                                |    |                          |   |                 |           |                                        |
|          | •                                                                         | [dbo].[ACCESSPANE]       |                                             | Migration successf | ul. Duration: 0 hrs 0 mi | ins 0 secs                                       |                                                                |    |                          |   |                 |           |                                        |
|          | 0                                                                         | [dbo].[ACCESSPANE_CONNE  | ECTION                                      | Migration success  | ul. Duration: 0 hrs 0 mi | ins 0 secs                                       |                                                                |    |                          |   |                 |           |                                        |
|          | [dbo][ACCESSRANE_DIAGNOSTICS] Migration successful. Duration: 0 hrs 0 min |                          |                                             |                    | ins 0 secs               |                                                  |                                                                |    |                          |   |                 |           |                                        |
|          | 0                                                                         | [dbo].[ACCESSPANE_EVENT  | INDEX                                       | Migration successf | ul. Duration: 0 hrs 0 mi | ns 0 secs                                        |                                                                |    |                          |   |                 |           |                                        |
|          | •                                                                         | [dbo].[ACCESSRANE_FAILOV | ER]                                         | Migration success? | ul. Duration: 0 hrs 0 mi | ins 0 secs                                       |                                                                |    |                          |   |                 |           |                                        |
|          | •                                                                         | [dbo].[ACCESSPANE_NGP]   |                                             | Migration successf | ul. Duration: 0 hrs 0 mi | ins 0 secs                                       |                                                                |    |                          |   |                 |           |                                        |
|          | •                                                                         | [dbo].[ACCESSPANE_NGP_C  | OMMUNICATION]                               | Migration success  | ul. Duration: 0 hrs 0 mi | ins 0 secs                                       |                                                                |    |                          |   |                 |           |                                        |
|          | 0                                                                         | [dbo].[ACCESSPANE_NGP_E  | QUIPMENT]                                   | Migration successf | ul. Duration: 0 hrs 0 mi | ins 0 secs                                       |                                                                |    |                          |   |                 |           |                                        |
|          | 0                                                                         | [dbo].[ACCESSPANE_ONITY] | 1                                           | Migration success  | ul. Duration: 0 hrs 0 mi | ins 0 secs                                       |                                                                |    |                          |   |                 |           |                                        |
|          | 0                                                                         | [dbo].[ACCESSRANE_PX]    |                                             | Migration success  | ul. Duration: 0 hrs 0 mi | ins 0 secs                                       |                                                                |    |                          |   |                 |           |                                        |
|          | 0                                                                         | [dbo].[ACCESSPANE_PX_SET | GROUP]                                      | Migration success  | ul. Duration: 0 hrs 0 mi | ns 0 secs                                        |                                                                |    |                          |   |                 |           |                                        |
|          | •                                                                         | [dbo].[ACCESS_REQUEST]   |                                             | Migration successf | ul. Duration: 0 hrs 0 mi | ins 0 secs                                       |                                                                |    |                          |   |                 |           |                                        |
|          | •                                                                         | [dbo].[ACCGPUNK]         |                                             | Migration success  | ul. Duration: 0 hrs 0 mi | ins 0 secs                                       |                                                                |    |                          |   |                 |           |                                        |
|          | 0                                                                         | [dbo].[ACCLVUNK]         |                                             | Migration success  | ul. Duration: 0 hrs 0 mi | ns 0 secs                                        |                                                                |    |                          |   |                 |           |                                        |
|          | 0                                                                         | [dbo].[ACCOUNT]          |                                             | Migration success  | ul. Duration: 0 hrs 0 mi | ins 0 secs                                       |                                                                |    |                          |   |                 |           |                                        |
|          | 0                                                                         | [dbo].[ACCOUNT_AREA]     |                                             | Migration success  | ul. Duration: 0 hrs 0 m  | ns 0 secs                                        |                                                                |    |                          |   |                 |           |                                        |
|          |                                                                           |                          |                                             |                    |                          |                                                  |                                                                |    |                          |   |                 |           |                                        |
| ٢        |                                                                           |                          |                                             |                    |                          |                                                  |                                                                |    |                          |   |                 |           | Migration complete. Duration: Oh 4m 2s |

## Applies To OnGuard (all versions)

## Additional Information